Як користуватися системою підбору турів від TPG.

На перший погляд все просто, але не всі користуються функціоналом повністю. Почнемо використовувати Підбір від TPG по максимуму:

# 1. Авторизація на сайті:

1.1. У шапці сайту, натискаємо на кнопку «Увійти».

1.2. Ви бачите у вікні доступні поля для введення Логіну і Паролю - їх Ви отримуєте після укладення договору з нами.

1.2.1. Після того як Ви авторізуетесь, замість кнопки «Увійти», буде відображатися назва вашого Логіна.

Важливо: якщо Ви авторизований користувач, Вам не доведеться проходити капчу (захист) під час пошуку турів.

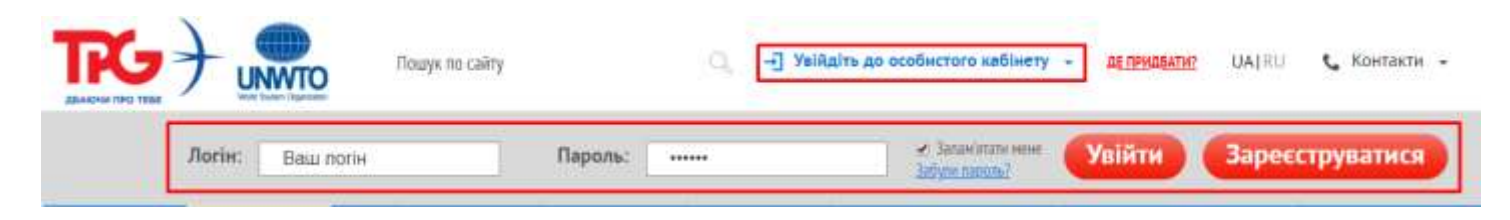

## 1. Перехід до Підбору туру:

1.1. У головному меню кнопка «Підбір туру» Або ж пряме посилання: http://www.tpg.ua/ru/choosetour

| ГОЛОВНА        | ПОШУК ТУРУ      | ЩЕ►        | KPAĨHA             | КВИТКИ                  |
|----------------|-----------------|------------|--------------------|-------------------------|
| ПРОПОЗИЦИЯ ДНЯ | 🚔 Тури ност     | а якість с | <u>ІУГОВУВАННЯ</u> | <u>ВІЗОВИЙ КАЛЕНДАР</u> |
|                | 🛪 Авіаквитки    |            |                    |                         |
|                | 🛱 Автобусні кві | итки       |                    |                         |

1. Сторінка Підбору туру - фільтри і логіка роботи:

1.1. Зверху коротка інформація перед підбором. Змінюється при виборі країни.

- 1.1. Вибір країни (країни розділені на підгрупи: Популярні, Раннє бронювання і.т.д.).
- 1.2. Перемикач турів 3 авіа Без авіа або Автобусні
- Тобто якщо Ви шукаєте тільки наземне обслуговування, то Вам потрібно переключити перемикач в «Без авіа».
- 1.3. Вибір міста відправлення.

Список міст залежить від обраної країни відпочинку.

- 1.4. Вибір джерела ціни. Це група турів яка називається Джерело ціни. Список залежить від країни, перемикача і міста відправлення.
- 1.5. Вибір типу туру. Дає можливість відфільтрувати результати, за певним типом туру.
- 1.6. Вибір періоду дат заїзду.
- Приклад: Ви хочете знайти тур з датою заїзду в період 01-15 червня, щоб не перебирати кожну дату, Ви вказуєте період «з 01.06 по 15.06».

## Так само для зручності дати заїзду виділені кольором:

- 1.6.1. Зелені дати на які є гарантовані місця
- 1.6.2. Жовті дати на які є місця під запит
- 1.6.3. Сірі дати на які немає дат заїзду, але ми можемо в індивідуальному порядку їх організувати.

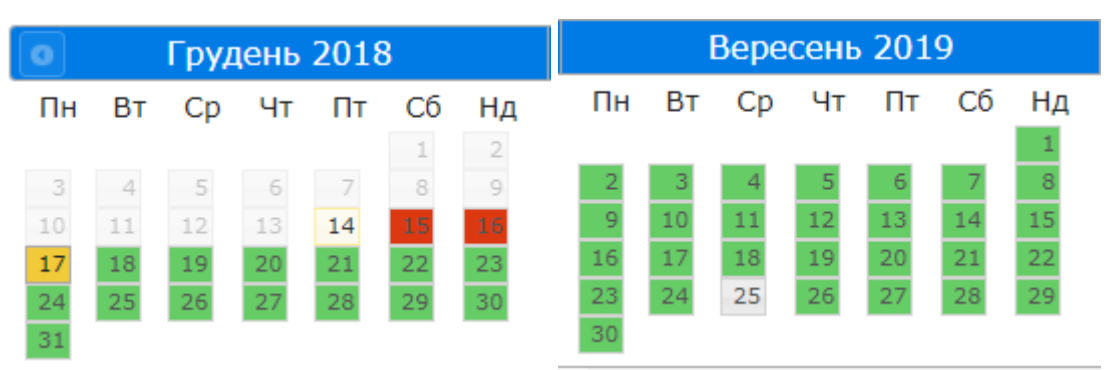

## 1.1. Вибір кількості туристів.

Якщо подорожують діти, то необхідно вказати їх вік.

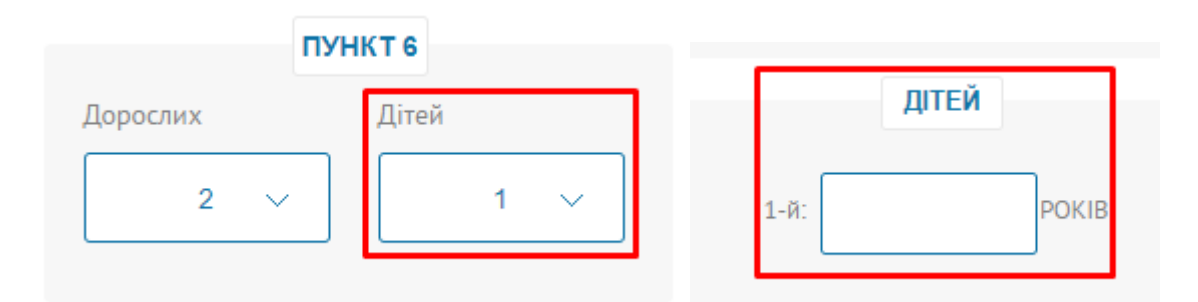

- 1.1. Фільтр обмеження пошуку за ціною і автоматична конвертація валюти туру. Приклад: Ви хочете знайти тур з 30.000 до 35.000 гривень.
- 1.2. Вибір тривалості туру.
- 1.3. Список кіл. ночей залежить від країни, перемикача, міста відправлення, джерела ціни і дат заїзду. Тому при зміні верхніх фільтрів змінюється і цей фільтр.
- 1.4. Додатковий фільтр Раннє бронювання дозволяє вивести в результати, тури тільки за програмою раннього бронювання.
- 1.5. Фільтр Типів харчування і категорії готелю.
- 1.6. Якщо потрібно відфільтрувати за певним типом харчування або категорією готелю, то зніміть всі інші, залишивши тільки потрібні.
- 1.7. Фільтр по наявності місць.
- 1.8. Приклад: Якщо поставити галочку «Гарантована наявність місць» під іконкою Авіа то в результатах відображаються тури, в яких є квоти на авіа.
- 1.9. Фільтр по місту і курорту.
- 1.10. Список залежить від фільтрів країни, перемикача, міста відправлення, джерела ціни, період заїздів. Фільтр по готелю.

| ПУНКТ                                                                                                    | 11                   |                                                                                   | ПУНКТ 12                     |                      |
|----------------------------------------------------------------------------------------------------|----------------------|-----------------------------------------------------------------------------------|------------------------------|----------------------|
| Міста та курорти                                                                                                    | 🔲 Відображати обрані | Готель                                                                            |                              | 🔲 Відображати обрані |
| Пошук                                                                                                    | 8                    | Пошук                                                                             |                              |                      |
| <ul> <li>Шарм Эль Шейх</li> <li>Корал Бей</li> </ul>                                                                                                  | A                    | <ul><li>Domina Coral Bay</li><li>Domina Coral Bay</li></ul>                       | Aquamarine, 5*<br>Elisir, 5* |                      |
| <ul><li>Монтазах</li><li>Наама Бей</li></ul>                                                                                                    |                      | Domina Coral Bay                                                                  | Oasis Garden, 5*             |                      |
| <ul> <li>Набк Бей</li> <li>Рас Насрани</li> </ul>                                                                                                    |                      |                                                                                   |                              |                      |
| <ul> <li>Хадаба</li> <li>Шаркс Бей</li> </ul>                                                                                                    |                      |                                                                                   |                              |                      |
| <ul> <li>Шарм эль Майя</li> <li>Тури беруть участь в «Нічному полюванні»</li> <li>Тури беруть участь в «Country Week»</li> <li>"Must Have"</li> </ul> | •<br>,               | <ul> <li>Тільки рекомендовані готел</li> <li>Тільки ексклюзивні готелі</li> </ul> | 1і 🔲 Тільки орієнтовані на є | вропейський ринок    |

1.10.1. Якщо вибрати багато готелів, то їх можна відфільтрувати за обраними.

1.10.2. У списку готелів відображаються іконки акцій і повідомлень

Приклад: Рекомендовані готелі, Програма Бонус-бокс із зазначенням кол. бонусів і ін.

1.10.3. Якщо потрібно скинути фільтр по готелям - є спеціальна кнопка.

| ПУНКТ 12                                                                                                    |                      |
|----------------------------------------------------------------------------------------------------|----------------------|
| Готель                                                                                                    | 📕 Відображати обрані |
| Пошук                                                                                                    | 8                    |
| <ul> <li>Domina Coral Bay Elisir, 5*</li> <li>Domina Coral Bay Oasis Garden, 5*</li> </ul>                        |                      |
| <ul> <li>Тільки рекомендовані готелі</li> <li>Тільки орієнтовані на</li> <li>Тільки ексклюзивні готелі</li> </ul> | європейський ринок   |

| пунк                                                                               | T 12                             |
|------------------------------------------------------------------------------------|----------------------------------|
| Готель                                                                             | 📕 Відображати обрані             |
| Cat                                                                                | 8                                |
| <ul> <li>Cataract Layalina, 3*</li> <li>Cataract Sharm Resort, 4*</li> </ul>       |                                  |
|                                                                                    |                                  |
|                                                                                    |                                  |
|                                                                                    |                                  |
|                                                                                    |                                  |
| <ul> <li>Тільки рекомендовані готелі</li> <li>Тільки ексклюзивні готелі</li> </ul> | рієнтовані на європейський ринок |

- 1.10.2. Назва готелю = посилання на його детальний опис і фото.
- 1.11. Додаткові фільтри по турам, які беруть участь в акціях.
- 1.12. Додаткові фільтри, які мають спеціальну ознаку.
- 1.13. Кнопка «Підібрати тур» виконує запит згідно обраних фільтрів.
- 1.14. Кнопка «Очистити фільтр» скидає всі фільтри до стандартних значень.
- 1.15. Виклик форми Індивідуального запиту.

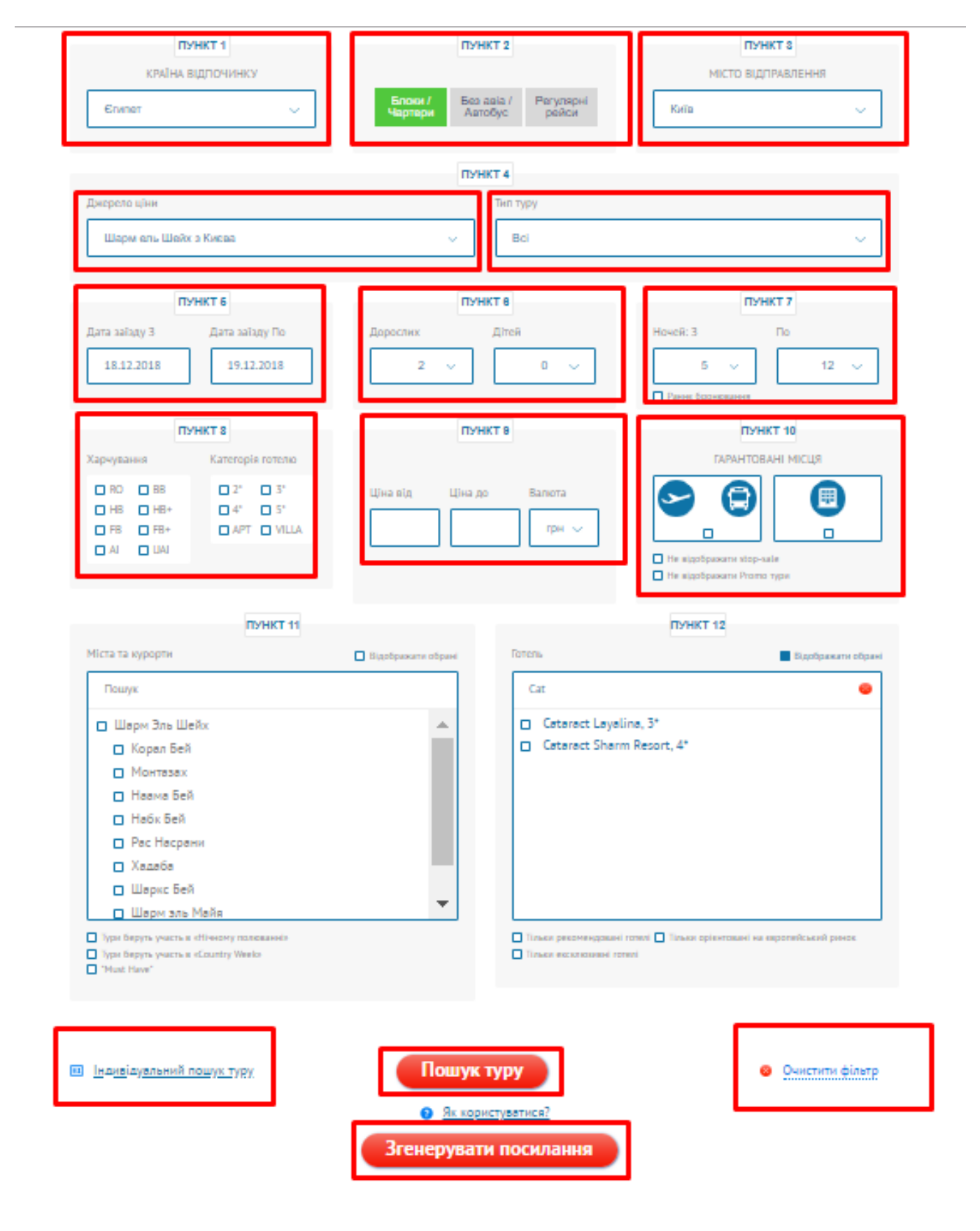

2. Результати підбору:

Після того як Ви натиснули «Підібрати тур», нижче з'явиться таблиця з результатами.

2.1. Якщо в результаті немає стоп-сейлів, то при натисканні на ціну можна перейти в корзину послуг для остаточного створення бронювання.

2.2. Якщо в результаті є стоп-сейл на готель або авіа, то таку пропозицію не можна забронювати.

2.3. Назва готелю = посилання на його детальний опис і фото.

2.3.1. У комбінованих турах біля назви готелю відображається іконка «і» - при наведенні відображається список усіх готелів в цьому турі.

2.4. Назва туру (СПО) = посилання на його детальний опис.

2.5. Список іконок легенди і їх розшифровка.

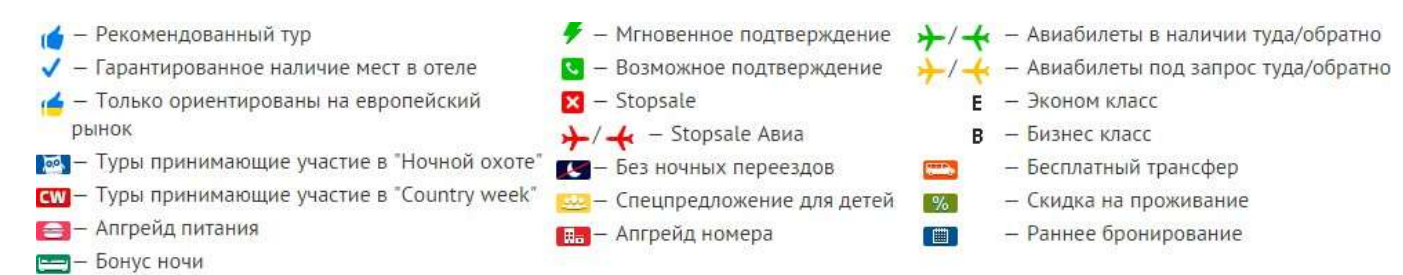

🚺 – Спец. предложение

| Ne | Дата вильоту/<br>Дата прильоту | Ночей | Готель                         | Курорт | Тип<br>харчування | Номер/<br>Тип розміщення                   | Тип ціни<br>у форматі маски<br>(SPO) | К-сть<br>номерів | Квитки     | Ціна                                   |
|----|--------------------------------|-------|--------------------------------|--------|-------------------|--------------------------------------------|--------------------------------------|------------------|------------|----------------------------------------|
| 1  | 19.12.2018/<br>26.12.2018      | 7     | <u>Luna Sharm</u><br><u>4*</u> | Хадаба | BB                | Dbl+Chd (Standard), 2<br>Adults+Chd (2-11) | Promo Price<br>Sharm PROMO           | ۵                | E ≁<br>E ≁ | 14709 грн<br>506 \$<br><u>Замовити</u> |

1.11. Якщо навести курсор мишки на ціну, то видно, що включено в тур.

| N⊵ | Дата вильоту/<br>Дата прильоту | Ночей | Готель               | Курорт           | Тип<br>харчування | Номер/<br>Тип розміщення                             | Тип ціни<br>у форматі маски<br>(SPO)                        | К-сть<br>номерів                | Квитки                   | Ціна                                                                 |
|----|--------------------------------|-------|----------------------|------------------|-------------------|------------------------------------------------------|-------------------------------------------------------------|---------------------------------|--------------------------|----------------------------------------------------------------------|
| 1  | 19.12.2018/<br>26.12.2018      | 7     | Luna Sharm 4*        | Хадаба           | BB                | Dbl (Standard), 2<br>Adults                          | Promo Price<br>Sharm PROMO                                  |                                 | E ≁<br>E ≁               | 10291 грн<br>354 <b>\$</b><br><u>Замовити</u>                        |
| 2  | 19.12.2018/<br>26.12.2018      | 7     | Fortuna SSH 4*<br>4* | Шарм Эль<br>Шейх | AI                | Dbl (Sca Входить: Пр<br>Adults Готель: Егип<br>Авіа: | і<br>роживання, Авіапереліт,<br>iet: Luna Sharm, 4°, Dbl () | Трансфер, Ме<br>Standard), 2 Ai | дичне Страху<br>Jults BB | <sub>вання</sub> ) <mark>523 грн</mark><br>362 \$<br>а <u>мовити</u> |
| 3  | 19.12.2018/<br>27.12.2018      | 8     | Luna Sharm 4*        | Хадаба           | BB                | Dbl (Standard), 2<br>Adults                          | Promo Price<br>Sharm PROMO                                  | 2                               | E →<br>E →               | <del>10</del> 698 грн<br>368 \$<br><u>Замовити</u>                   |
| 4  | 19.12.2018/<br>26.12.2018      | 7     | Luna Sharm 4*        | Хадаба           | НВ                | Dbl (Standard), 2<br>Adults                          | Promo Price<br>Sharm PROMO                                  |                                 | E ≯<br>E ≮               | 10727 грн<br>369 \$                                                  |

#### 2. Кошик послуг:

Після того як Ви перейшли за ціною в кошик послуг, Ви побачите:

- 2.1. Подробиці туру.
- 2.2. Деталізацію послуг, включених в тур.
- 2.3. Можливість залишити уточнення при бронюванні.
- 2.4. Паспортні дані туристів і можливість вибрати додатково візу, якщо вона потрібна.

2.4.1. Так само є тури де доступні додаткові послуги (екскурсії, квитки,

індивідуальний трансфер і.т.д.), які можна замовити окремо.

- 2.5. Вибрати філію бронювання і при необхідності менеджера бронювання.
- 2.6. Вказати контактний телефон для екстреного зв'язку.
- 2.7. Якщо були замовлені додаткові послуги такі як віза, екскурсії і.т.д., то для стоншування актуальної ціни цей тур можна «Перерахувати»
- 2.8. Якщо все внесено правильно тур можна бронювати.

Після чого з'являється № бронювання і автоматом йде перехід в особистий кабінет.

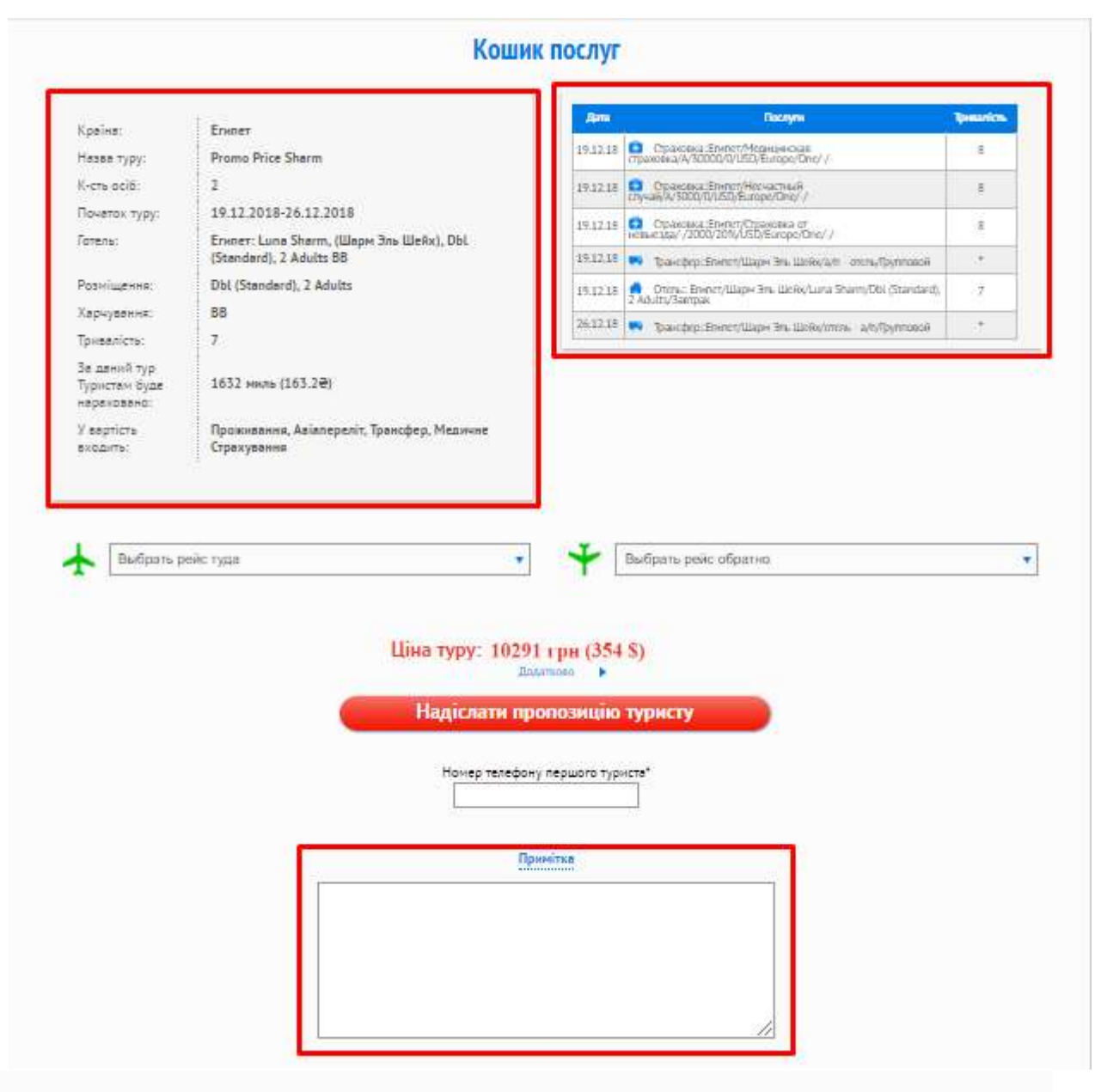

# Введіть дані туристів:

| Стать * | Прізвище ' | leán"                  | Дата народження "<br>(дд.мм.рррр.)        | Паспорт *<br>(серія/номер) | Дата видачі         | Дійсний до <sup>*</sup> | Ким виданий * | Віза     |
|---------|------------|------------------------|-------------------------------------------|----------------------------|---------------------|-------------------------|---------------|----------|
| Ч 🔻     |            |                        |                                           |                            |                     |                         |               | Без візи |
| ч 🔻 🛛   |            |                        |                                           |                            |                     |                         |               | Без візи |
|         |            | У разі неп<br>контролю | отрібності послуги віза, туро<br>туристом | оператор не несе відпов    | ідальності за прохо | аження митного          |               | 1        |
|         |            |                        |                                           | Додати інфанта             |                     |                         |               |          |
|         |            | У туристів і           | зажлива подія в турі                      | <u>у</u> т                 | уристів звичай      | ний тур                 |               |          |
|         |            |                        |                                           |                            |                     |                         |               |          |

| Нет             | •                                                                                               | Ваш контактний номер *:                                                                                                    | + 38 (063) 171 - 14 - 17                                                                                                    |
|-----------------|-------------------------------------------------------------------------------------------------|----------------------------------------------------------------------------------------------------|----------------------------------------------------------------------------------------------------|
|                 | •                                                                                               | Ваш E-mail *:                                                                                                    |                                                                                                    |
|                 |                                                                                                 |                                                                                                    | • - це поле обов'язкове                                                                                                    |
| Вк.<br>за<br>На | ажіть контактний номер телеф:<br>неможливістю зв'язатись з Вац<br>вказаний E-Mail будуть прихо. | ону відповідального менеджера. Дан<br>иим офісом за телефоном, вказаним у<br>дити повідомлення, якщо буде змінеї             | ий телефон буде використовуватись<br>у агентському договорі.<br>но розклад рейсу.                                                                                                    |
| Пер             | ерахувати                                                                                       | Забронировать Зап                                                                                                    | росити за ціною конкурента                                                                                                    |
|                 |                                                                                                 |                                                                                                    |                                                                                                    |
|                 | Нет<br>Вк<br>за<br>На<br>Пер                                                                    | Нет  Вкажіть контактний номер телефі<br>за неможливістю зв'язатись з Вац<br>На вказаний Е-Маіl будуть прихол<br>Перерахувати | Нет Ваш контактний номер *:<br>Ваш Е-mail *:<br>Вкажіть контактний номер телефону відповідального менеджера. Дан<br>за неможливістю зв язатись з Вашим офісом за телефоном, вказаним<br>На вказаний Е-Mail будуть приходити повідомлення, якщо буде зміне<br>Перерахувати Забронировать Зап |

### 2. Список бронювань в особистому кабінеті:

Тут відображаються всі Ваші бронювання за час роботи з ТРG.

- 2.1. Фільтри по створеним бронюванням.
- 2.2. Список бронювань, з сортуванням за датою створення.
- 2.2.1. № бронювання = посилання на детальну сторінку бронювання.
- 2.2.2. Прізвище менеджера = спливаюча інформація з контактами менеджера TPG.

# Особистий кабінет

| заявок                                           | 🎔 Інтереси  | 👤 Туристи 🖂 🖁                     | Замовлення документів | офіль \star Комісійна<br>програма | 🚏 Акції           | 🛪 Польотна<br>програма        | Для TPG<br>Agency                                       |
|--------------------------------------------------|-------------|-----------------------------------|-----------------------|-----------------------------------|-------------------|-------------------------------|---------------------------------------------------------|
|                                                  |             |                                   | Важлива<br>інформація | Навчання                          |                   |                               |                                                         |
| Номер заявки:                                    |             | Прізвище:                         |                       | Країна:                           |                   | Місто:                        |                                                         |
|                                                  |             |                                   |                       | Немає                             | •                 |                               | •                                                       |
|                                                  |             |                                   |                       | <b>u</b>                          |                   |                               |                                                         |
| тотель:                                          |             | дата створення заявк              | из:                   | до:                               |                   | 🔲 З наявністю в               | візи                                                    |
|                                                  | •           |                                   |                       |                                   |                   | 🔲 Тільки не спл               | ачені                                                   |
|                                                  |             | Дата туру:                        | _                     | Дата туру:                        |                   | са Прибрати ри                | VILOPALI                                                |
|                                                  |             |                                   | i                     |                                   | i                 | 🖉 Приорати ан                 | ульовані                                                |
|                                                  |             |                                   |                       |                                   |                   | 🔄 Непрочитані                 | повідомлення                                            |
|                                                  |             |                                   | Зна                   |                                   | Онистити фільто   |                               |                                                         |
| заказа Статус                                    |             | Туристи                           |                       | цати туру К                       | раїна             | Вартість<br>туру Сплачи       | Показувати:<br>Всі<br>ено Залишило<br>сплатити          |
| заказа Статус                                    |             | Туристи                           | J                     | цати туру К                       | раїна             | Вартість<br>туру Сплачи       | Показувати:<br>Всі<br>ено Залишило<br>сплатити          |
| заказа<br>створення Статус<br>065006<br>03.15 Ок | 555555 5555 | Туристи<br>→ 20.06.1<br>← 27.06.2 | л<br>15 Греция        | цати туру К<br>Габриелян Д        | раїна<br>457.00 € | Вартість<br>туру Сплаче<br>0€ | Показувати:<br>Всі<br>ено Залишило<br>сплатиті<br>457 € |

#### 2. Детальна сторінка бронювання:

- 2.1. У шапці № бронювання і статус бронювання.
- 2.2. Подробиці туру.
- 2.3. Детальна інформація про оплату.
- 2.4. Кнопки для завантаження документів і файлів при бронюванні.
- 2.6. Файли доступні тільки після перекладу бронювання в статус ОК і повної оплати.
- 2.7. Кнопка запиту на Ануляцію бронювання. Запит йде засобами чату.
- 2.8. Дані закордонних паспортів туристів.
- 2.9. Детальний опис послуг, включених у тур.
- 3.0. Чат спілкування з менеджером TPG.

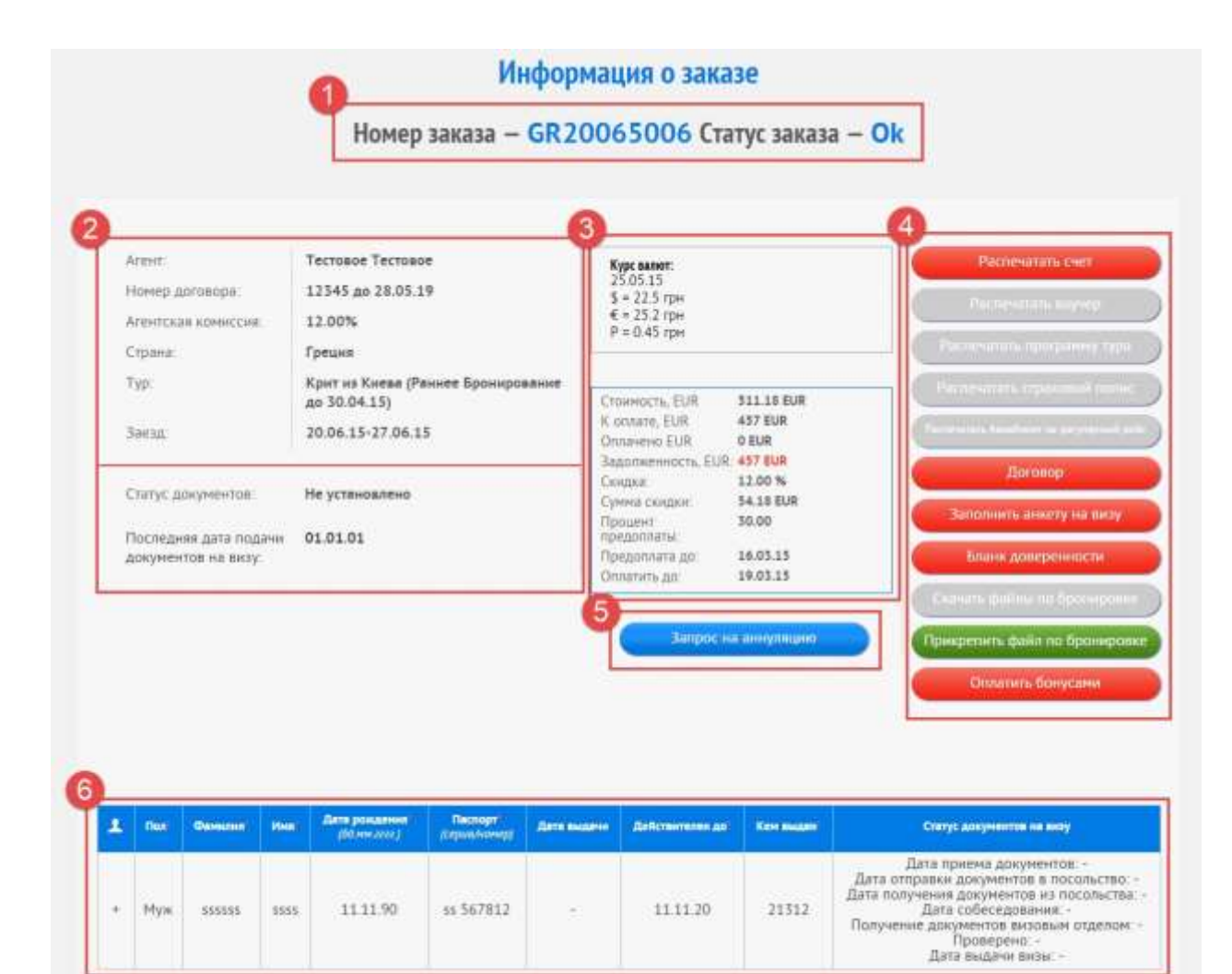

| _  |       |   |    |   |   |   |   |   |
|----|-------|---|----|---|---|---|---|---|
| Co | <br>- | b | 22 | V | - | 5 | - | ٠ |

| Лата     |     | Open. | Terre 1                                                                       | Kon-so -mosen | Grange |
|----------|-----|-------|-------------------------------------------------------------------------------|---------------|--------|
| 20.06.15 | 1   |       | А_П. Киев-Крит, Ираклион, 7W7081./G - Эконон 10:15:00 : 13:05:00              | 1             | OK     |
| 20.06.15 | 1   | (*)   | 🖪 Виза:Греция/Виза в Грецию/                                                  | 1             | 0K     |
| 20.06.15 | 1   | ::•:  | Скидка:Греция/Алка-Марина/Без скидки/                                         | 1             | OK.    |
| 20.06.15 | 1   |       | 🤜 Трансфер:Греция/Крит, Ираклион/а/п Ираклион-отели Ираклиона/Групповой       | 1             | OK     |
| 20.06.15 | 1   | 1     | Пля. услуги: Греция/финансирование Охмадет, 1 день/                           | 1             | 0K     |
| 20.06.15 | 1   | 7     | Отель Греция/Амудара/Lino Mare/Sngl (Studio), 1 Adult/Incl. breakfast         | 1             | OK     |
| 20.06.15 | 1   | 3     | Страховка: Греция/Медицинская страховка:11 дней/А/30000/0/EUR/Europe/One/-/-/ | 1             | OK.    |
| 20.06.15 | 1.: | 8     | © Страховка: Греция/Неснастный случай,11 дней/-/3000/0/EUR/Europe/One/-/-/    | 3             | OK.    |
| 27.06.15 | 8   | 1.00  | А.П.Крит, Ираклион-Киев, 7W7082 /G - Эконом 14 05:00 16:45:00                 | 1             | OK.    |
| 27.06.15 | 8   |       | Трансфер Греция/Крит. Ираклион/отели Ираклиона-а/п Ираклион/Групповой         | - 1           | QK.    |

Добавить дополнительную услугу

# Переписка с менеджером, обслуживающим заказ:

| Carlow C                                                                                                    | Менеджер               | CooBurner  | Канментарий |
|----------------------------------------------------------------------------------------------------|------------------------|------------|-------------|
| 4.05.2015 8:42:24                                                                                                    | Тестовый Тест Тестович | 1233123123 | 1           |
| 4.05.2015 13:23:26                                                                                                    | Тестовый Тест Тестович | test       |             |
| 4 05 2015 13 25 54                                                                                                    | Тестовый Тест Тестович | test2      |             |
| 4 05 2015 13 30 58                                                                                                    | Тестовый Тест Тестович | test3      |             |
| 4.05.2015 13 33 39                                                                                                    | Тестовый Тест Тестович | test4      |             |
| TARGET DATE AND ADDRESS OF THE PARTY AND ADDRESS OF THE PARTY ADDRESS OF THE PARTY ADDRESS OF |                        |            |             |
|                                                                                                    |                        |            |             |